# 周口师范学院继续教育学院文件

周师继教〔2023〕36号

## 2023年高等学历继续教育学士学位外语考试通知

校内各教学单位、校外各教学点:

根据《河南省学位委员会办公室关于做好授予高等学历继续教育本科毕业生学士学位有关工作的通知》(豫学位办

〔2021〕3 号)精神和《周口师范学院高等学历继续教育学 士学位外语水平考试实施方案》(院政文〔2021〕36 号)要 求,我校 2023 年高等学历继续教育学士学位外语考试定于 2023 年 11 月 18 日举行,有关事宜通知如下。

一、报名对象

我校 2022 级和 2023 级,高等学历继续教育本科层次在 籍学员,具有此次学士学位外语考试报考资格。

此次学士学位外语考试不接受其他高校学员报考,也不 接受我校 2022 级和 2023 级高等学历继续教育本科层次之外 任何年级或任何层次的学员报考。

参加全国外语水平等级考试(CET-4/6、PETS-3)成绩

合格者,可申请免试,直接认定学位外语成绩合格。符合免试条件者,必须在此次学位外语考试网上报名期间,联系我校李老师(0394-7859305)提交相关证明材料,待核实无误后与本次学位外语考试合格学员一并公示,过期不候。

#### 二、报名条件

我校高等学历继续教育 2022 级本科层次学员,2022 年 两个学期和 2023 年第一学期所有已修课程,结业成绩均须 在 75 分以上。2023 级本科层次学员 2023 年第一学期所有已 修课程,结业成绩均须在 75 分以上。

#### 三、外语语种

英语专业为日语,其他专业均为英语。

#### 四、考试大纲

高等教育出版社出版的《成人高等教育本科生学士学 位英语水平考试大纲(非英语专业)》(2016年12月第 二版)、《成人高等教育本科生学士学位日语水平考试大 纲(非日语专业)》(2013年版)。

#### 五、考试时间

2023年11月18日上午(周六)09:00-11:00

#### 六、收费标准

按照《河南省发展和改革委员会河南省财政厅关于确 定我省成人高等教育本科毕业生申请学士学位进行外国 语水平考试报名考务费收费标准的函》(豫发改收费函 〔2004〕577 号)的规定,报名考试费标准为每人 70 元。 七、报名程序

第一阶段:11月7日上午8点至10日下午18点期间, 青书学习平台学员登录平台"https://degree.qingshuxuetang.com/zknu", 按"附件3"的指导,完成网上报名信息录入。

联大学习平台学员登录报名网址"http://wyksbm.jxjypt.cn/login/101", 按"附件 4"的指导,完成网上报名信息录入。

**第二阶段:**网报信息提交后,系统会在48小时内自动比 对考生提交信息与数据库信息的一致性,报考学员资格审核 通过后,网上报名系统会给每一位考生自动发送"网上报考 资格审核通过"的通知。

**第三阶段:** 网上报名资格审核通过的考生,必须在11月 8日上午8点至11日下午18点期间交纳报名考试费。校本 部学员,联系教务科李老师交纳;教学点学员,联系教学点 负责人交纳。未在规定时间交纳报名考试费者,网上报名信 息无效。报名信息审核不通过的考生,不能进行网上交费。

**第四阶段:**报名资格审核通过并网上交纳报名考试费后, 考生必须在11月15日至17日期间自行登录网报平台打印 "准考证",并于11月17日下午到考点查看考场信息。因 未提前查看核实考场信息而导致误考者,后果自负。考生必 须携带准考证、二代身份证原件和个人签名的诚信考试承诺 书,方可参加考试。

八、考场设置

我校今年的高等学历继续教育学位外语考试考点设在 河南省周口市文昌大道中段6号周口师范学院校本部,具体 安排详见准考证。

九、成绩公示

此次考试成绩将于2023年11月25日起,连续5个工作日,在考生个人学习平台首页和我校继续教育学院网站主页公示栏予以公示。

附件1: 诚信考试承诺书

附件 2: 2023 年学位外语考试日程安排

附件3:周口师范学院2023年高等学历继续教育本科 学员学士学位外语考试报名操作流程(青书学堂电脑端)

附件4:周口师范学院2023年高等学历继续教育学士学 位外语考试报名系统操作流程(联大学习平台电脑端)

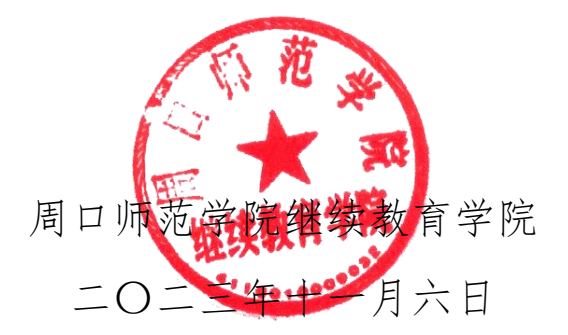

#### 主题词:继续教育 学士学位 考试

周口师范学院继续教育学院

2023年11月6日印

附件1:

### 诚信考试承诺书

本人自愿报名参加本次考试,为维护国家教育考试的严肃性,在此郑重承诺:

一、本人坚决遵守考试有关报名规定,不弄虚作假,不 伪造、使用假证明、假证书。如有违反,自愿按规定接受处 理。

二、本人报名时所提供的个人信息真实、准确、完整, 如因个人信息错误、失真、缺失造成不良后果,责任由本人 承担。

三、本人坚决服从考场工作安排,服从工作人员和监考 教师管理,不以任何理由妨碍工作人员和监考教师的管理, 自觉遵守考试纪律,考试诚实守信,不违规,不作弊。

四、本人已阅读并且透彻地理解了考试的有关规定和纪 律要求,愿意在考试中自觉遵守这些规定,保证按规定的程 序和要求参加考试。如有违反,自愿按《国家教育考试违规 处理办法》有关条款接受处理。

身份证号:

考生姓名:

2023年月日

附件 2:

| 环节安排  | 时间                   | 注意事项                                |  |  |
|-------|----------------------|-------------------------------------|--|--|
| 网上注册  | 11 月 7-10 日          | 登录"https://jyxy.zknu.edu.cn/",      |  |  |
| 上传资料  | 11 Д 7-10 Ц          | 填写个人信息                              |  |  |
| 等待审核  |                      | 校本部学员,联系教务科李老师交纳<br>0394-7859305    |  |  |
| 交纳考试费 | 11月8-11日             | 教学点学员,联系教学点负责人交纳                    |  |  |
| 打印准考证 | 11 月 15-17 日         | 登录"https://jyxy.zknu.edu.cn/"       |  |  |
| 查看考场  | 11月17日下午14:00-17:30  | 打印                                  |  |  |
| 正式考试  | 11月18日上午午9:000-11:00 | 考场请查看学校大门内的"考场安排"                   |  |  |
| 成绩公示  | 11月25-12月1日          | 登录"https://jyxy.zknu.edu.cn/"<br>查看 |  |  |
| 异议处理  | 11月25日-12月5日         | 联系电话: 0394-8178186, 马院长             |  |  |

# 2023 年学位外语考试日程安排

附件 3:

周口师范学院 2023 年高等学历继续教育本科学员 学士学位外语考试报名操作流程(青书学堂电脑端)

报名网址: https://degree.qingshuxuetang.com/zknu

打开青书网上学习网址: https://degree.qingshuxuetang.com/zknu,
 点击右上角"登录"。

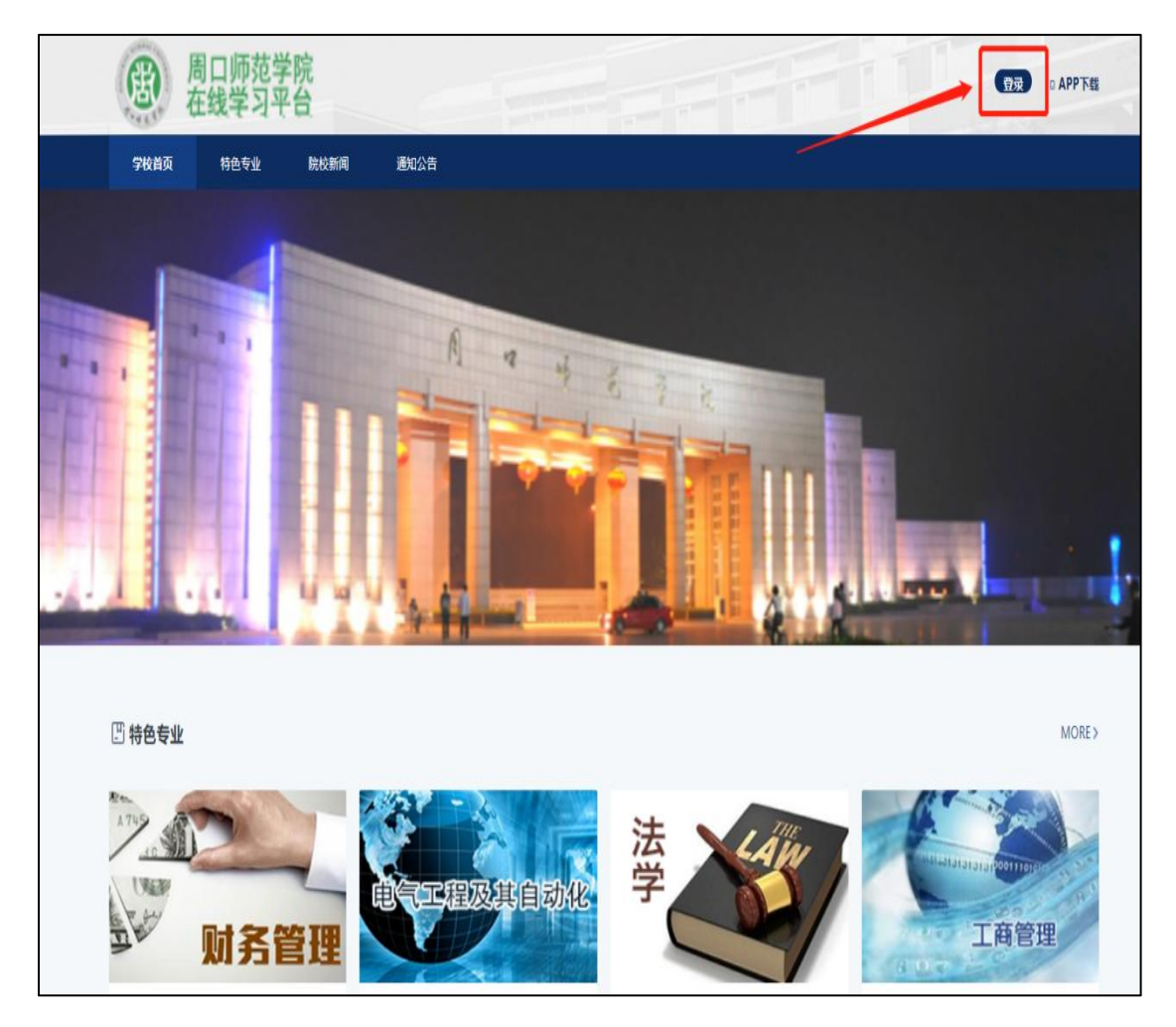

3. 选择账号密码登录或者输入平台绑定的手机号用验证码登录都可以。

| 春颗飞帆                                                   |        |                       |            |
|--------------------------------------------------------|--------|-----------------------|------------|
| 青书学堂学习平台                                               |        |                       |            |
| - 成人学历教育一站式解决方案<br>- 高职高专教育一站式解决方案<br>- 非学历培训教育一站式解决方案 | /      | 账号密码登录 验证码登录 8 请输入用户名 | J 4        |
|                                                        | 两种方式登录 | ➡ 请输入密码 ➡ 请输入名图计算结果   | ②<br>图形验证码 |
|                                                        | HP. JW | 臣 录                   |            |
|                                                        |        | 还没有账号? 立即注册           | 忘记密码       |

4. 选择考试平台,点击进入报名页面。(如果学生在成教平台学习页面直接返回到首页即可看到考试平台)

| 参<br>FEIFANUNIV    |      | 2 译考必过            |
|--------------------|------|-------------------|
|                    |      |                   |
| * 考试平台<br>* 青书MOOC | 考试平台 | 进入平台后点击考试平台进入报名页面 |

5. 点 "2023 年学历继续教育本科学员学位外语考试报名" 依次选择 报名列表进行报名。

| -a   | <b>报名列表</b> 我的              |      |      |                                   |      |    |
|------|-----------------------------|------|------|-----------------------------------|------|----|
| 考试中心 |                             |      |      |                                   |      |    |
|      | 考试批次                        | 考试形式 | 考试费用 | 报名时间                              | 考生须知 | 操作 |
| 我的练习 | 2023年高等学历继续教育学士学位外语考试(1118) | 线下   | 22   | 2023/11/06 08:00-2023/11/10 18:00 |      | 报名 |
| 1    |                             |      |      |                                   |      |    |
| 报名缴费 |                             |      |      |                                   |      |    |
|      |                             | 点    | 胡名   |                                   |      |    |

6. 点击报名,输入个人真实姓名和身份证号,确认无误后点击下一步。

| ○ > 报名缴费                 |              |                                |              |
|--------------------------|--------------|--------------------------------|--------------|
| 报名列表 我的                  | :: 报名确认-核验身份 | 点击报名后输入个人真实姓名<br>和身份证号,然后点击下一步 |              |
| 考试批次                     | 姓名*          | 考生须知                           | 操作           |
| 周口师范学院 2022 年高等学历继续教育本科学 | 请输入姓名        |                                | 报名           |
| 周口师范学院 2022 年高等学历继续救育本科学 | 身份证号码        |                                | 报名           |
| 共2条记录                    |              | ¢                              | 1 > 到第 1 页 🕅 |
|                          |              | 取消 下一步                         |              |
|                          |              |                                |              |

7. 依次上传身份证照片和个人近期证件照照片,建议照片先保存到手机相册或者电脑桌面。

(1) 身份证照片要求:身份证照片上传横版人像面和国徽面,清浙 完整,照片大小均不大于2M,否则上传失败。

(2)证件照片要求(用于线上考试人脸识别):近期免冠蓝底电子照片。照片要求人像清晰,杜绝自拍、修饰或者手机拍摄打印出来的照片上传。照片大小均不大于2M,否则会显示上传失败。

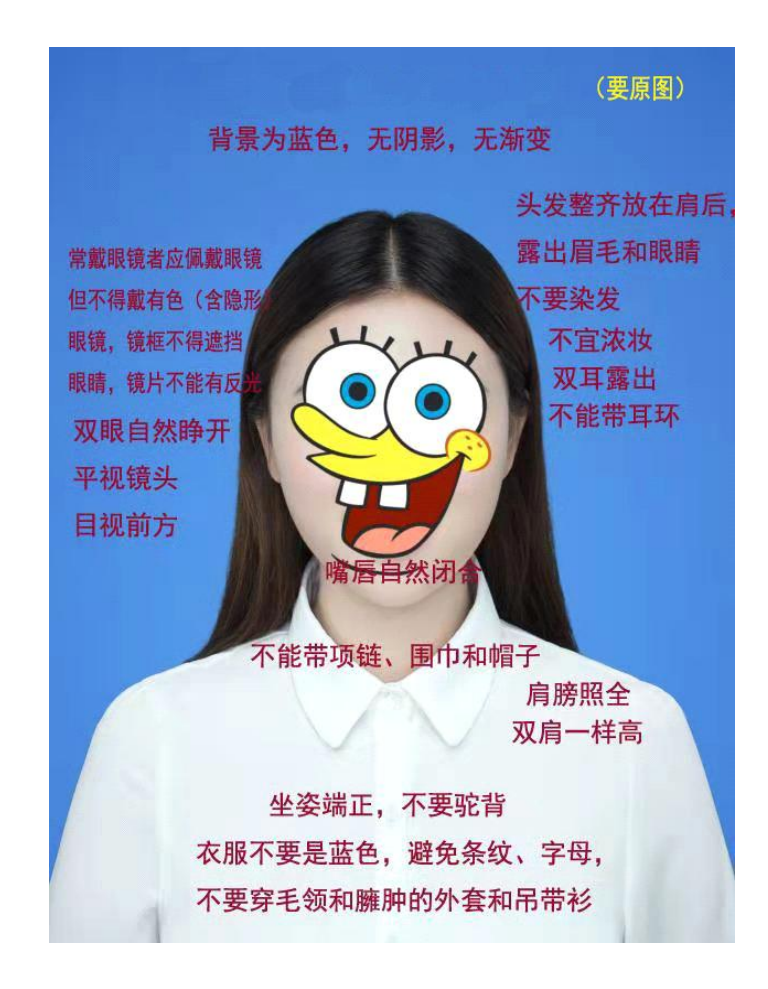

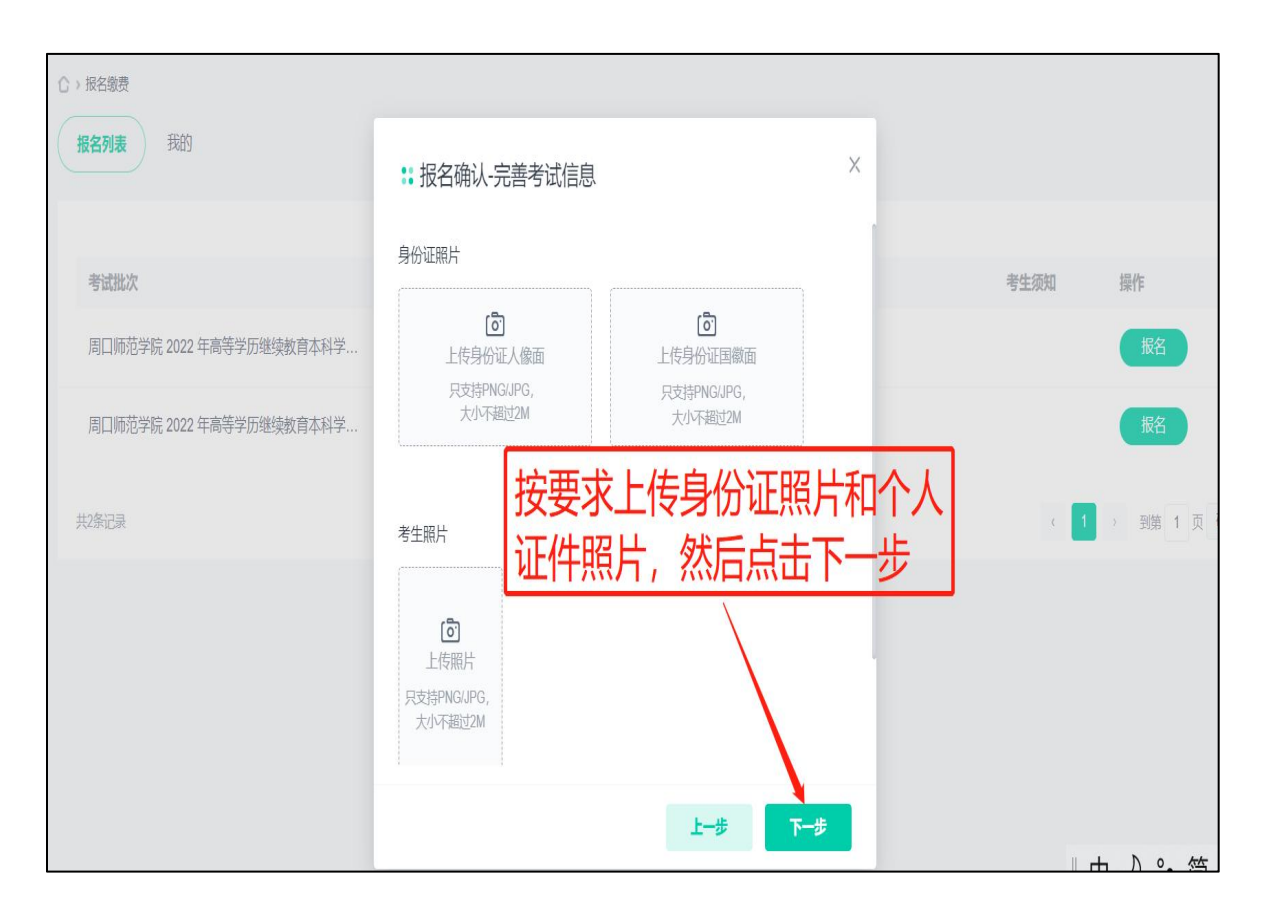

8. 勾选考试场次, 然后点击报名。

| ○ > 报名继费 报名残费 报名列表 我的   |               |              |                   |                                   |        |             |      |
|-------------------------|---------------|--------------|-------------------|-----------------------------------|--------|-------------|------|
|                         | :: 报名确认-选择    | 考试场次         |                   |                                   | X      |             |      |
| 考试批次                    | 考试批次2023年高等学历 | 继续教育学士学位外语考试 | <u>द्मै(1118)</u> |                                   |        | <b>等生须知</b> | 操作   |
| 2023年高等学历继续教育学士学位/      | ☑ 考试场次        |              | 科目                | 考试时间                              | 报考人数   |             | 报名   |
| 111111111(11)           | ☑ 学位外语(11)    |              | 学位外语              | 2023/11/18 09:00-2023/11/18 11:00 | 0/2500 |             | 报名结束 |
| 第一课(082101)             | 共1条记录         |              |                   | ( <mark>1</mark> )                | 到第1页确定 | Q           | 报名结束 |
| 第二课(082102)             |               | 4)选考         | "叫场伏,然后只击扳"       | À L#                              | 「お夕」   | Q           | 报名结束 |
| 第三课(082103)             |               | 34L          | 0.01              | 2023/00/21 00.00-2023/00/22 08:43 | ETXIC  | Q           | 报名结束 |
| 22号(fe21)               |               | 徒上           | 0.01              | 2023/08/11 00:00-2023/08/12 19:00 |        | Q           | 报名结束 |
| 电子商务07999毕业设计(202308010 | 11)           | 壮            | 0.01              | 2023/08/01 15:15-2023/08/07 23:55 |        |             | 报名结束 |

9. 完成报名流程后如下图所示,显示报名已提交。

| ⑦ > 擬名微费 报名列表 我的         | 完成   | 拔报名流程页面                        | 1             |      |                |
|--------------------------|------|--------------------------------|---------------|------|----------------|
| 考试批次                     | 考试形式 |                                |               | 考生须知 | 操作             |
| 周口师范学院 2022 年高等学历继续教育本科学 | 线下   | 报名已提交 0-202                    | 2/10/29 23:40 |      | 重新报名<br>● 报名失败 |
| 周口师范学院 2022 年高等学历继续教育本科学 | 线下   | 报名申请正在审核中,请随时关注<br>审核结果。 0-202 | 2/10/29 23:40 |      | 报名             |
| 其2条记录                    |      | 立即直看                           |               | < 1  | › 到第 1 页       |
|                          |      |                                |               |      |                |
|                          |      |                                |               |      |                |

10.查看报名信息:若显示报名失败,则可能是上传的照片不符合要求或者个人证件照片与身份证照片相似度不足够高(照片不符合要求需要点击重新报名并上传符合要求的照片,如果是因为个人相貌有变化则等待审核即可);审核成功后会显示报名成功。

| ☆ > 报名缴费                 |                       |               |                                   |              |
|--------------------------|-----------------------|---------------|-----------------------------------|--------------|
| 报名列表 <b>我的</b>           |                       |               |                                   |              |
| <b>缴费状态</b> 全部 ▼         |                       |               |                                   |              |
|                          |                       |               |                                   |              |
| 考试批次                     | 考试形式                  | 考试费用          | 报名时间                              | 考生须知操作       |
| 周口师范学院 2022 年高等学历继续教育本科学 | 线下                    |               | 2022/10/29 23:00-2022/10/29 23:40 | 単新版名 ● 振名失敗  |
| 点击"我的"查看报名               | 呂信息, 女                | 口果直接显         | 显示报名失败,则可能是                       |              |
| 传的照片不符合要求或               | 成者个人身                 | <b>}</b> 份证与证 | E件照变化大(不符合要素                      | 京            |
| 击重新报名即可,如果;              | 是变化大量                 | 等待老师国         | 軍核即可)                             |              |
|                          |                       |               |                                   |              |
|                          |                       |               |                                   |              |
| ☆ > 报名缴费                 |                       |               |                                   |              |
| 报名列表 <b>我的</b>           |                       |               |                                   |              |
|                          | <u> 通过后会</u>          | 显示报名质         | 成功, 若显示审核中,                       |              |
| 激费状态 全部 ▼                | 车<br>在<br>由<br>応<br>日 | शत            |                                   |              |
| יטינשון                  | す」「中で」で               | רי יו         |                                   | $\mathbf{i}$ |
|                          |                       |               |                                   |              |
| 考试批次                     | 考试形式                  | 考试费用          | 报名时间                              | 考生须知操作       |
| 周口师范学院 2022 年高等学历继续教育本科学 | 线下                    |               | 2022/10/29 23:00-2022/10/29 23:40 | 报名成功         |
|                          |                       |               |                                   |              |
|                          |                       |               |                                   |              |
| 共(条记录                    |                       |               |                                   | < 1 → 到第 1 页 |
| 共1条记录                    |                       |               |                                   | < 1 > 到第 1 页 |

11. 打印准考证: 依次点击考试中心—准考证打印, 点击打印即可。

| ADSESS<br>EXTINE | 5 5 6                     |                             |               | ♀ 消息                                      |
|------------------|---------------------------|-----------------------------|---------------|-------------------------------------------|
|                  | 公 > 我的考试                  |                             |               |                                           |
| 1 🔁              | 我的考试 <b>准考证打印</b>         |                             |               |                                           |
| 考试中心             | 考试批次                      | 准考证打印开始                     | 时间       考生须知 | 操作                                        |
| 1004习            | 周口师范学院 2022 年高等学历继续       | 教育本科学员学士学位外 2022/11/22 08:0 | 0:00          | att                                       |
| 报名缴费             | <sup>共编录</sup> 开放打<br>点击打 | 「印准考证后依次选择<br>「印即可。         | 译考试中心-准考证打印   | ],<br><sup>1</sup> ) 骥 1 页 <del>婉</del> 定 |
| 逢考必过<br>[→       |                           |                             |               |                                           |

附件 4:

周口师范学院 2023 年高等学历继续教育学士学位外 语考试报名系统操作流程(联大学习平台电脑端)

报名网址: http://wyksbm.jxjypt.cn/login/101

## 一、学生账号注册与登录

1、在电脑浏览器地址栏输入报名网址,打开报名系统。在学生登陆 页面下,选择"注册用户";

2、输入身份证号、手机号、短信验证码、密码等提交注册;

3、注册完成后方可登录,学生登陆用户名为:手机号;密码:自定义; (之前注册没考过,本次又重新报名的也需要先注册再登陆。)

| wyksbm.jxjypt.cn/login/101 |                                                                                                    |                |   |
|----------------------------|----------------------------------------------------------------------------------------------------|----------------|---|
|                            | the state of the state of the s |                |   |
|                            | 周口师范学院报名系统                                                                                                    |                |   |
|                            |                                                                                                    | 文字生物结 文 权序数结   |   |
|                            | ×_ 0= •                                                                                                    | ▲ 请输入账号 忘记手机   | 5 |
|                            |                                                                                                    | → 请输入密码        |   |
|                            |                                                                                                    | â 验证码          |   |
|                            |                                                                                                    | 登陆             |   |
|                            |                                                                                                    | 还未注册,注册用户 忘记密码 |   |
|                            |                                                                                                    |                |   |
|                            |                                                                                                    |                |   |
|                            | 本页面适用于 谷歌(chrome)浏览器、国产3                                                                                                    | 60浏览器极速模式下     |   |
|                            |                                                                                                    |                |   |

| 考生注册           |            |           |                |            |     |       |         | 已有帐号? | 直接登录 |
|----------------|------------|-----------|----------------|------------|-----|-------|---------|-------|------|
| *身份证姓名:        |            |           | 真实姓名!          | 身份证姓       | 名   |       |         |       |      |
| 证件类型: (        | • 大陆居民身份证  | ◯ 其他      |                |            |     |       |         |       |      |
| *身份证号码:        |            |           |                |            |     |       |         |       |      |
| *确认证件号:        |            |           |                |            |     |       |         |       |      |
| *手机号(登陆账号):    |            |           | 手机号码将          | 作为报        | 名登陆 | 账号!   |         |       |      |
| 注:如16X、17x、19X | 等特殊号段无法接收知 | 豆信, 请尝试更挟 | <b>唤普通号段注册</b> |            |     |       |         |       |      |
| "起信预证的;        |            |           | 发送验证码          |            |     |       |         |       |      |
| *密码:           |            |           | 请输入密码!         | <b>9</b> 9 | 中   | 强     |         |       |      |
| *确认密码:         |            |           |                |            |     |       |         |       |      |
| *验证码:          |            |           | 0 8            | 3PD        | 0   | 5     |         |       |      |
|                | 把六针工       | a         | 加不能坦杰          | 信白 浸       | 百场公 | 画作动业的 | 器司260   | 左今浏览型 | 2    |
|                | THE YORK   |           | XH THUEX       | 间荷纳机       |     | NYIYI | ag 2000 |       | a    |
|                |            |           |                |            |     |       |         |       |      |

## 二、学生报名

1、登录后点击"说明与填报",阅读完报考说明后,勾选:我
 已完整阅读《报考说明》调整注意事项,出现并点击《下一步》按钮,
 进行填报。

(注: 当勾选后(已被记录),后续登录无需二次勾选)

| 成人学士学位外语考试服务平台                          |                                 |        |  |  |  |  |
|-----------------------------------------|---------------------------------|--------|--|--|--|--|
|                                         |                                 |        |  |  |  |  |
| <b>除</b> 亚博                             |                                 | 《报考说明》 |  |  |  |  |
| ① 说明与填报                                 | 暂无配置                            |        |  |  |  |  |
| 會 打印准考证                                 | ✓ 我已完整阅读《报考说明》调整注意事项,接受并遵守有关说明. |        |  |  |  |  |
| ☆ ● ● ● ● ● ● ● ● ● ● ● ● ● ● ● ● ● ● ● | 下一步                             |        |  |  |  |  |

2、在填报页面,检查相应考生信息是否正确并选择外语考试 科目,上传相应照片后点击《立即报名》按钮即可;

(考生信息如有同层次多学籍、错误等,可以联系学校方并修改正确。)

| 成人学士学位外语 | 考试服务平台 |                |        |             | 退出登录 |
|----------|--------|----------------|--------|-------------|------|
| 6        | 基本信尼   |                |        |             |      |
| 称亚阳      | '姓名    | 19321 <b>8</b> | * 姓名拼音 |             |      |
| ① 说明与填报  | * 民族   | 请选择 •          | * 政治面貌 | 讀选择         | •    |
| ■ 网上截接   | * 证件类型 | 身份证            | * 证件号码 | 41140319910 |      |
| 母 打印性考证  | * 详细地址 |                |        |             |      |
| 合 修改問題   |        |                |        |             |      |
|          | 报考信息   |                |        |             |      |
|          | *考生类别  | 清选择            | * 报考专业 | 哲学          | •    |
|          | + /~   | *G351/*E72     | 100    |             |      |
|          | - 40 Q | · 清法华 · ·      | 准久     | 请选择         |      |
|          | * 应试语种 | 中文 •           | * 学习形式 | 请选择         | •    |
|          | 目考准考证号 | 1467           |        |             |      |
|          |        |                |        |             |      |
|          | 资料上传   |                |        |             |      |
|          |        | 9 = - 1        |        | •           |      |

3、照片要求:

身份证人像面照片:1020 以上像素,存储大小不超过1MB,禁止 图像翻转、方向垂直向上;满屏、拍正拍全拍清晰。

免冠照照片: 360\*480 像素, 蓝色背景, 存储大小为 50KB-300KB。 要求五官清晰、不遮挡眉毛耳朵、衣服颜色不可与背景颜色相同。 注:具体照片要求, 以上传照片处的提示为准。

4、信息审核:

当学生填报的信息被审核:若审核通过,系统会发送短息通知。 或者再次登录进入说明与填报左侧页面也会提示资质审核已通过。

|                           | 报考说明与填报   |
|---------------------------|-----------|
| ① 说明与填报                   | 基本信息      |
| 国 网上缴费                    | * 姓名 李艳   |
| ● 打印准考证                   | * 民族 汉    |
| 6 修改零码                    | * 证件关型 身份 |
| 资质审核已通过,请按学校通知<br>进行下一步操作 |           |
|                           | 报考信息      |

若照片审核不通过,系统会发送短息通知。照片审核不通过的考 生,可登录系统重新传照片,更新照片,等待再次审核。

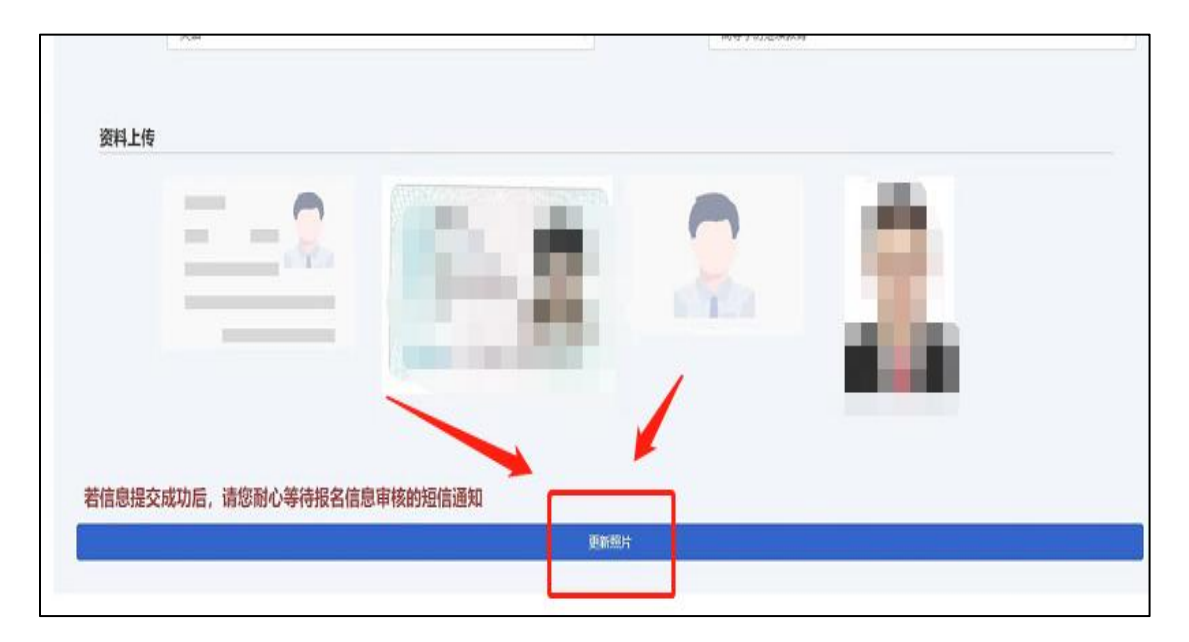

# 三、打印准考证

1、登录后点击"打印准考证",阅读完《考生须知》后,勾选:已
 经完整阅读《考生须知》调整注意事项,出现并点击《下一步》按钮;

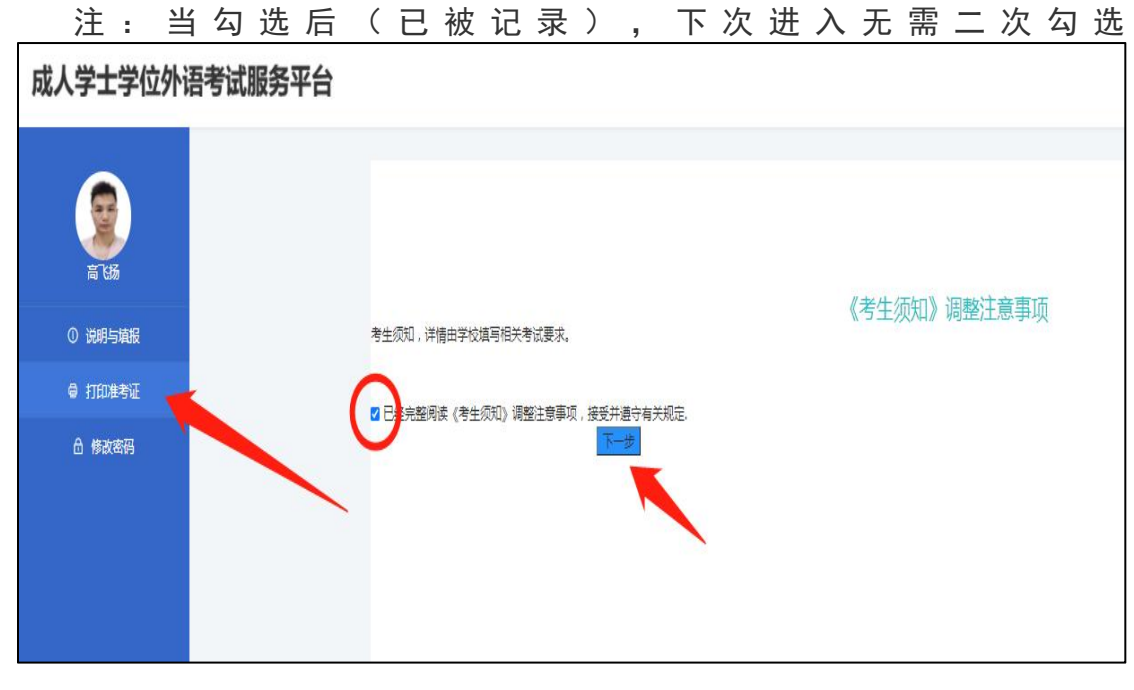

2、出现打印准考证弹窗, 点击"打印准考证";

| and an |           |                  |                  |                         |
|--------|-----------|------------------|------------------|-------------------------|
|        |           | 笔试准考证            |                  |                         |
| 准考证号   |           |                  |                  | 考生须知<br><sup>考生须知</sup> |
| 考生姓名   |           | 高飞扬              |                  |                         |
| 证件类型   | 居民身份证     | 性别               | 男                |                         |
| 证件号码   | 4115(     |                  |                  |                         |
| 报考科目   |           | 采矿工程             |                  |                         |
| 考试时间   | 2021-09-2 | 23 12:00:00 2021 | 1-09-24 23:59:59 |                         |
| 考场号    |           | 座位号              | -                |                         |
| 考点信息   |           |                  |                  |                         |

3、目标打印机可选择,也可另存为 pdf。

| 021/9/22               |                           |             |           | 成人学士的     | 10分语考试服务平台      | 打印           | 1 张纸        |
|------------------------|---------------------------|-------------|-----------|-----------|-----------------|--------------|-------------|
|                        |                           | 笔记          | 战准考证      |           |                 | E MENTERNAR. | E Fay       |
| 准考证号                   |                           | 1467        |           |           |                 | HINGS HOVE   | Fitx        |
| 考生姓名                   | 5 陈亚博                     |             | 陈亚博       | 网页        | 月存为 PDF<br>查看更多 |              |             |
| 证件类型                   | 居民身份证                     | 性别          | 男         |           |                 | 布局           | 横向 👻        |
| 证件号码                   | 41140                     | 31991052    | 37813     |           |                 |              |             |
| 报考科目                   |                           |             | 哲学        |           | 4               | 更多设置         |             |
| 考试时间                   | 2021-                     | 06-30 16:5  | 0 2021-10 | -30 16:50 | 1               |              |             |
| 考场号                    |                           | 座位号         |           | 78        | ]               |              | I X         |
| 考点信息                   |                           |             | AK        |           | ]               |              |             |
| .168.110.112.8081/stuc | dentisfolistudentijproces | ValvowPrint |           |           | 91.             |              |             |
|                        |                           |             |           |           |                 |              | /           |
|                        |                           |             |           |           |                 |              | foren Rocki |

# 四、其他

1、硬件环境:任何可以联网的计算机上使用;

2、运行环境:运行环境 WindowsXP/7/8/10;

3、推荐浏览器: 谷歌 (chrome) 浏览器、国产 360 浏览器极速模式下。 其他浏览器可能不兼容。